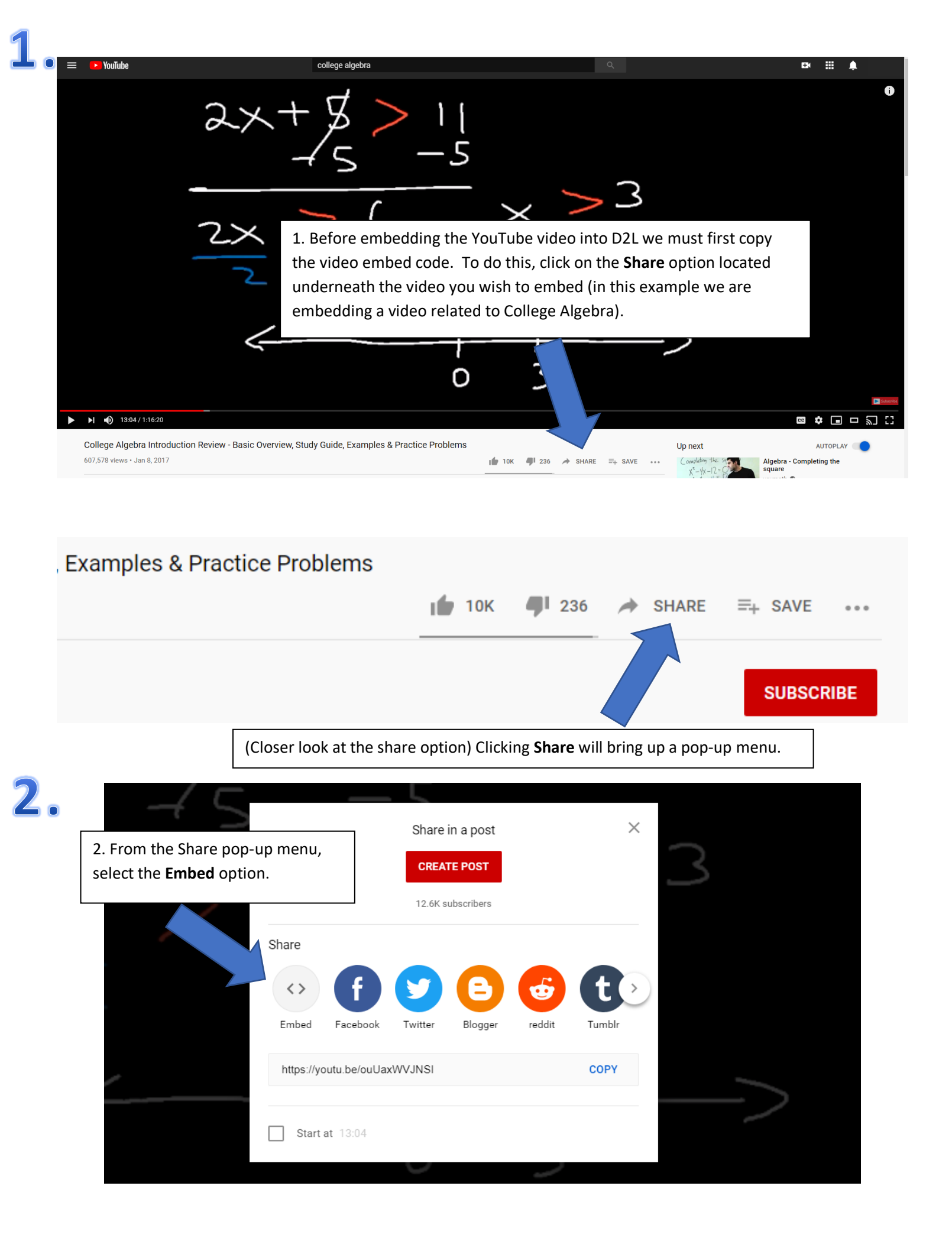

| 2×2+5x-12                                                                                                    | $= \bigcirc \land \land \land \land \land \land \land \land \land \land \land \land \land \land \land \land \land \land $         | <pre>ter Share</pre>                                                                                                    |                                            |
|----------------------------------------------------------------------------------------------------|----------------------------------------------------------------------------------------------------|----------------------------------------------------------------------------------------------------|--------------------------------------------|
| (2X-3)(X+4)                                                                                                    |                                                                                                    | encrypted-media; gyroscope;<br>picture-in-picture"<br>allowfullscreen>                                                                                                    |                                            |
| $\times^2 \cdot \times^2 = >$<br>f[g[x)] VS                                                                      | <`   y=<br>g[f(>>]                                                                                                    | EMBED OPTIONS Show player controls. Enable privacy-enhanced mode. ①                                                                                                    |                                            |
|                                                                                                    |                                                                                                    |                                                                                                    |                                            |
| 3. From the Embed Video menu, selo<br>so that we can embed the video into                                        | ect <b>COPY</b> located in the bottom r<br>o D2L). Now that we've copied th                                                       | ight (This will copy over the above vid<br>ne code, we can go back to our course                                                                                                    | leo co<br>in D2                            |
| 3. From the Embed Video menu, sele<br>so that we can embed the video into<br>Course Home Content Communication ~ | ect <b>COPY</b> located in the bottom r<br>o D2L). Now that we've copied th<br>Discussions Assignments Quizzes Q                  | ight (This will copy over the above vid<br>ne code, we can go back to our course<br>Grades Classlist Galileo Course Admin Mo                                                                  | leo co<br>in D2                            |
| 3. From the Embed Video menu, sele<br>so that we can embed the video into<br>Course Home Content Communication ~ | ect <b>COPY</b> located in the bottom r<br>o D2L). Now that we've copied th<br>Discussions Assignments Quizzes (<br>Announcements | ight (This will copy over the above vid<br>ne code, we can go back to our course<br>Grades Classlist Galileo Course Admin Mo<br>4. Then, from your course Hon<br>click the Announcements head | leo co<br>in D2<br>pre v<br>mepag<br>ding. |

# • Announcements

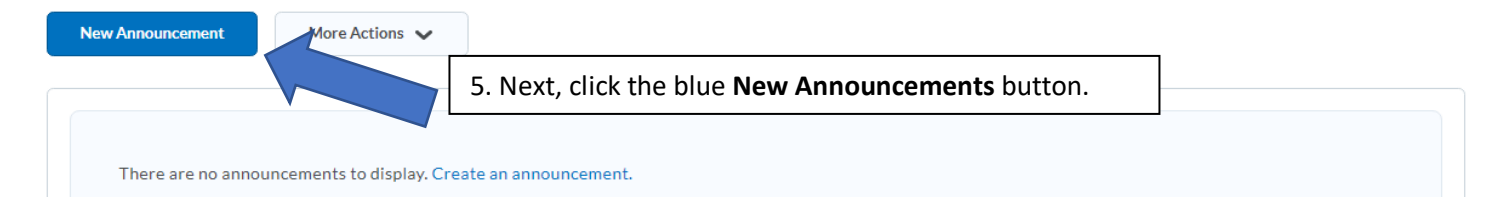

# 6 • New Announcement

### General

| He  | eadline *                 |                |                      | 6. Give the an<br>Video).       | nouncement a h | eadline (e.g. Week 8                    |
|-----|---------------------------|----------------|----------------------|---------------------------------|----------------|-----------------------------------------|
| Co  | ontent *                  |                |                      |                                 |                |                                         |
|     | ▶ 🏟 🧬 🔻 Pa                | iragraph 🗸 🖪   | τ <u>υ</u> ▼ Ξ ≡ ≡   | ▼ Font Family ∨                 | Font Size 🗸 🗖  |                                         |
| (   | Content Goes here         |                |                      |                                 |                |                                         |
| ļ   |                           |                |                      |                                 |                | I                                       |
|     |                           |                |                      |                                 |                |                                         |
| н 🧧 | eadline *                 | 7. Then, to em | bed a YouTube Video  | o, click the <b>insert stuf</b> | <b>f</b> icon  |                                         |
| C   | ontent *                  | located in the | upper left corner of | the Content area.               |                |                                         |
|     | D 00 - P                  | aragraph 🗸 🖪   |                      | Font Family 🗸                   | Font Size 🗸    | • • • • • • • • • • • • • • • • • • • • |
|     | Click insert stuff to add | attachments    |                      |                                 |                |                                         |
|     |                           |                |                      |                                 |                |                                         |

## Insert Stuff icon

| Course Home  | Insert Stuff                      |                                                          | × |
|--------------|-----------------------------------|----------------------------------------------------------|---|
| New An       | My Computer                       |                                                          | > |
| Conorral     | Course Offering Files             |                                                          | > |
| General      | <ul> <li>Shared Files</li> </ul>  |                                                          | > |
| Week 8 VIdeo | 🐞 My Media                        | 8. From the insert Stuff pop-up menu select <b>Enter</b> | > |
| Content *    | You YouTube                       | Embed Code (*note do NOT select the option for           | > |
|              | •• Flickr                         | YouTube, only click on <b>Enter embed Code</b> ).        | > |
|              | 🔗 Insert Link                     |                                                          | > |
|              | Enter Embed Code                  |                                                          | > |
|              | <ul><li>Films On Demand</li></ul> |                                                          | > |

| General                                                                                                    | New An Enter the embed code for an object from anywhere on the web.<br>Embed Code                                                                                                    |                                                                                                    |      |
|----------------------------------------------------------------------------------------------------|----------------------------------------------------------------------------------------------------|----------------------------------------------------------------------------------------------------|------|
| Paste Ctrl+V<br>Paste as plain text Ctrl+Shift+V<br>Select all Ctrl+A<br>Spell check Writing Direction W<br>Inspect Ctrl+Shift+I<br>Spell check Ctrl+Shift+I<br>Spell check Ctrl+Shift+I<br>Spell check Ctrl+Shift+I<br>Spell check Ctrl+Shift+I<br>Inspect Ctrl+Shift+I | General<br>Headline *<br>Week 8 Video                                                                                                    | ibe.com/embed/ouUaxWVJNSI" frameborder="0" allow="accelerome<br>allowfullscreen><br>Emoji Win+Period<br>Undo Ctrl+Z<br>Redo Ctrl+Shift+Z<br>Cut Ctrl+X<br>Copy Ctrl+C                                                         | ter; |
|                                                                                                    | 9. From the Enter Embed Code pop-up menu, paste the cop<br>ouTube video code into the textbox (you can either right-c<br>nouse and select <b>Paste</b> from the menu or you can press "CT<br>on the keyboard at the same time to paste the code). Once | Paste     Ctrl+V       Paste as plain text     Ctrl+Shift+V       Paste as plain text     Ctrl+A       Select all     Ctrl+A       Spell check     >       Writing Direction     >       You are     Inspect     Ctrl+Shift+I |      |

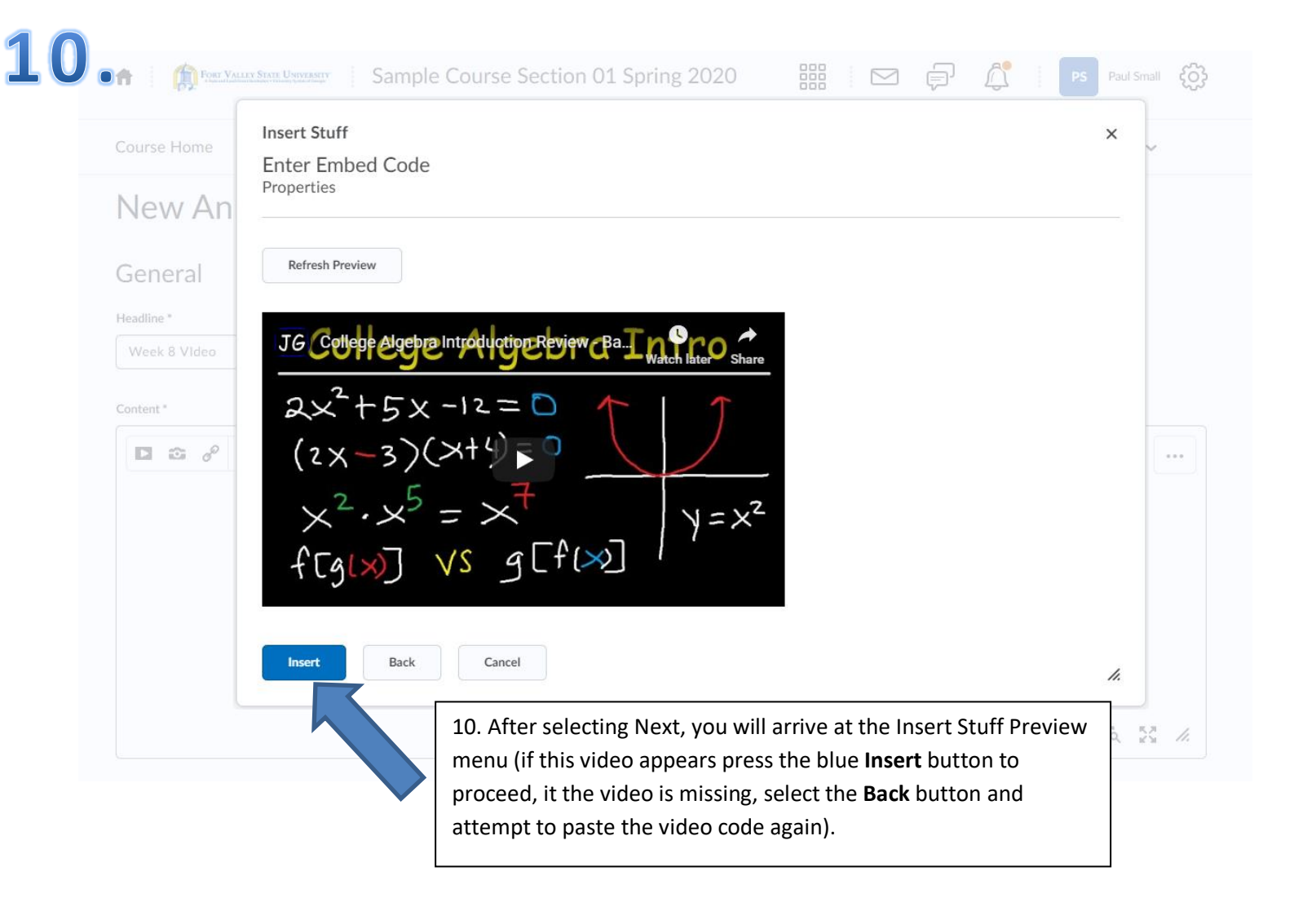

## 1 New Announcement

### General

| Headline *                                                                       |           |                         |       |   |
|----------------------------------------------------------------------------------|-----------|-------------------------|-------|---|
| Week 8 Vldeo                                                                     |           |                         |       |   |
| Content *                                                                        |           |                         |       |   |
| ■ 2 d Paragraph → ■ ■ I U                                                        | ▾▯▦▤▦ ▾   | Font Family 🗸 Font Size | · • • | • |
| $2x^{2}+5x-12=0$ $(2x-3)(x+4)=0$ $x^{2}\cdot x^{5} = x^{7}$ $f[g[x]] VS g[f(x)]$ | $y = x^2$ |                         |       |   |
|                                                                                  |           |                         |       | - |

Ą∕ ♥ ↔ Eq 🔀 🥢

## Availability

#### Show Start Date

Always show start date

If unchecked, the start date will be visible only in the Announcements tool to users with permission to edit announcements.

### Start Date

| 3/18/2020 11:42 AM    | Now                                                           |
|-----------------------|---------------------------------------------------------------|
| Publish Save as Draft | Cancel                                                        |
|                       |                                                               |
|                       | 11. Finally, select the blue <b>publish</b> button located in |
|                       | the bottom left to complete this process.                     |